## Setting up your MIAT Student Portal account

Once you setup your account and begin classes, you will use the student portal to view your MIAT student information. Some information that you may see if your current grades, attendance, make payments, see your current classes, and view your end of year.

- Navigate to https://portal.miat.edu
- Select Login > Student Portal Homepage

| College of Technol |                           |                                                  |                                                    |                                                                                                    |
|--------------------|---------------------------|--------------------------------------------------|----------------------------------------------------|----------------------------------------------------------------------------------------------------|
| College of Yoshing | Log into the portal to vi | Self-Serv<br>w your academic information, receiv | ice Portal<br>e personalized communication, and us | LOGIN - Student Portal Homepage MMT Students Logen Here Eaculty Portal Homepage MMT Faculty Logen Here |
|                    | COURSES                   | ACADEMICS                                        | STAFF                                              | CLASSES                                                                                                |

0

- Select Create a New Account
- Fill in the required fields and click next
  - All fields are required, you must fill all fields.
  - $\circ$   $\;$  Social security # is checked by default but you can select and enter the Student
    - ID

| New Account Creation                        |                     |  |
|---------------------------------------------|---------------------|--|
|                                             |                     |  |
| Please enter the following information to c | reate your account. |  |
| Required Field *                            |                     |  |
|                                             |                     |  |
| Social Security #                           | 999-88-7777         |  |
| Student ID                                  | 000-00-0000         |  |
| First Name *                                | John                |  |
|                                             |                     |  |
| Last Name *                                 | Smith               |  |
| Year of Birth (YYYY)? *                     | 1998                |  |
|                                             |                     |  |

- If the information was entered correctly and matches the data in the system, you will see the following page

| College of Technology |                                                                                                    |
|-----------------------|----------------------------------------------------------------------------------------------------|
|                       | Email Address Varification                                                                                                |
|                       |                                                                                                    |
|                       | Email Address Verification We found an email address on file for you: <i>jsmith@test.com</i> is this address still valid? |
|                       | Yes No                                                                                                    |
| )                     |                                                                                                    |

- Select Yes
- Enter and confirm your password

| College of Technology |                                                                                                    |
|-----------------------|----------------------------------------------------------------------------------------------------|
|                       | Login Information                                                                                       |
|                       | Login Information                                                                                       |
|                       | Required Field *<br>Your student record was successfully located. Please enter a username and password. |
|                       | You username is: * John.smith                                                                           |
|                       | Password *                                                                                              |
|                       | Confirm Password *                                                                                      |
|                       |                                                                                                    |

- Enter and confirm your password and click Submit.
- Login to your MIAT student email at <u>https://outlook.office.com</u> and look for the verification email to authorize your account
  - When you go to login, your username will be your student email!
    - FirstName.LastName@students.miat.edu